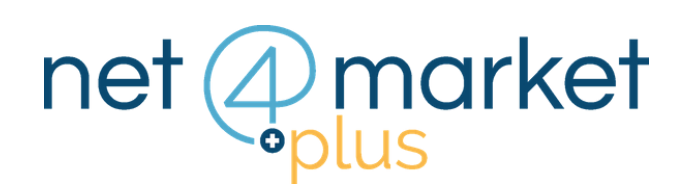

# VISUALIZZA I BANDI SU NET4MARKET PLUS

|   | net (and<br>plus                                                                                                    | arket                                                                                                    | € prepagato 0,00 ¥ Carrello 0 € Assistenza                                                                                                    |  |  |  |
|---|----------------------------------------------------------------------------------------------------|----------------------------------------------------------------------------------------------------|----------------------------------------------------------------------------------------------------|--|--|--|
| • | Dashboard                                                                                                    | Iscrizione / accesso albi                                                                                                    | I miei servizi                                                                                                    |  |  |  |
|   | 2. I miei dati                                                                                                    | Le mie iscrizioni –                                                                                                    | Trova i bandi GUUE di tuo interesse                                                                                                    |  |  |  |
|   | Image: Servici   Image: Band Net/Amariket   Image: Band Net/Amariket   Image: Service Service   Image: Service Service   Image: Service Service   Image: Service Service   Image: Service Service   Image: Service Service   Image: Service Service   Image: Service Service   Image: Service Service   Image: Service Service   Image: Service Service   Image: Service Service Service   Image: Service Service Service   Image: Service Service Service   Image: Service Service | Numero albi:<br>Non iscritto 27<br>Iscriviti su tutti gli albi<br>Visualizza le mie iscrizioni<br>Visualizza tutti gli albi N4M | Oggetto: Tipo:   Servizi di fotografia aerea Avviso di gara   Servizi di sicurezza Avviso di gara   Lavori di costruzione di gasdotti Avviso di gara   Apparecchiature di raffreddamento e Avviso di gara   Visualizza tutti I bandi GUUE Visualizza tutti I bandi GUUE di tuo interesse |  |  |  |
|   | Utenti                                                                                                    | Nuovi albo fornitori attivati +                                                                                                 |                                                                                                    |  |  |  |
|   |                                                                                                    | Stato servizi                                                                                                    | News appalti                                                                                                    |  |  |  |
| • |                                                                                                    | Servizi Net4market -                                                                                                    | Il Tar Lombardia sull'accesso civico agli atti di una<br>gara - il Tar Lombardia, con la sentenza n.45 del 11                                                                                                    |  |  |  |

## 1. EFFETTUA IL LOGIN

Accedi a Net4market Plus inserendo la tua email e password e clicca sul pulsante **Login**.

Una volta effettuato l'accesso, apparirà una pagina "**Dashboard**" composta da un menù sulla sinistra e 4 box.

### 2. BANDI NET4MARKET

Dal menù sulla sinistra clicca su

"Bandi Net4market"

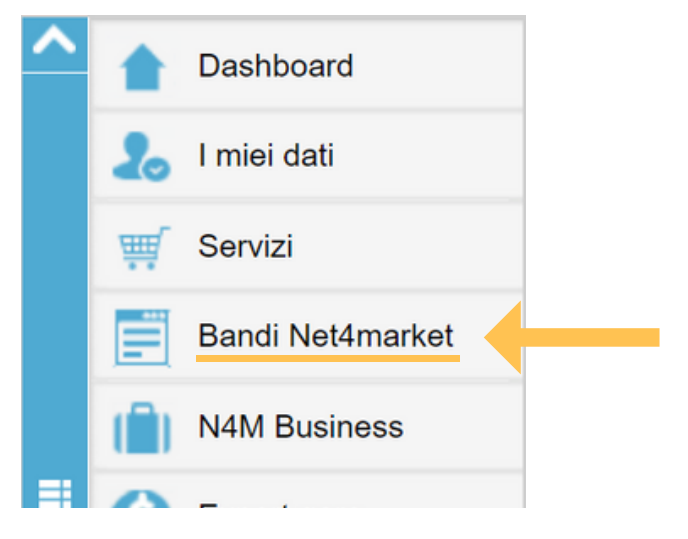

| Elenco albi                            |                                |                  |                 |         |               |         |
|----------------------------------------|--------------------------------|------------------|-----------------|---------|---------------|---------|
| ▼ Filtri ● Iscriviti su tutti gli albi | C Aggiorna tutte le iscrizioni |                  |                 |         |               |         |
| Denominazione                          | Accedi Iscrizion.              | Stato iscrizione | Ultimo aggiorna | Esporta | Scegli le cat | Esporta |
|                                        | 7 2%                           | Non iscritto     |                 | 0       |               |         |
|                                        | . ≈ ≈ 2                        | Non iscritto     |                 | 0       | ¥             |         |
|                                        | x 3%                           | Non iscritto     |                 | 0       |               |         |
|                                        |                                | Non iscritto     |                 | 0       | ¥             |         |
|                                        |                                | Non iscritto     |                 | 0       | S             |         |
|                                        |                                | Non iscritto     |                 | 0       | ¥             |         |
|                                        |                                | Non iscritto     |                 | 0       | ¥             |         |
|                                        | x = *:                         | Non iscritto     |                 | 0       | ¥             |         |
|                                        |                                | Non iscritto     |                 | 0       | ¥             |         |
|                                        |                                | Non iscritto     |                 | •       |               |         |

#### 3. ELENCO I BANDI

Apparirà una lista di **tutti i bandi** e gli avvisi in corso e scaduti **gestiti su Net4market** 

### 4. CONSULTA I BANDI

Cliccando sulle due finestre poste in alto potrai rispettivamente consultare:

- Elenco bandi e avvisi **in corso**
- Elenco bandi e avvisi **scaduti**

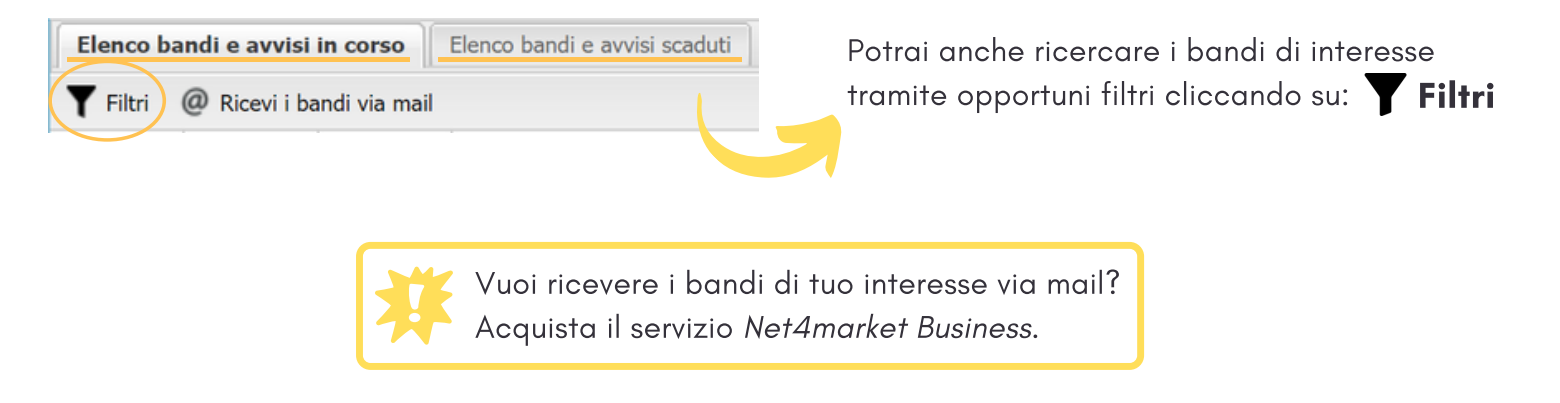

## Hai ancora problemi? Contattaci!

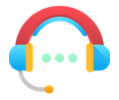

Centralino: +39 0372 801730 Numero dedicato: +39 0372 080703

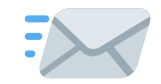

imprese@net4market.com

#### Net4market - CSAmed s.r.l.

Corso Giacomo Matteotti, 15 - 26100 Cremona | Via Piccinni, 31 - 00199 Roma IT Tel: +39 0372 801730 - Fax: +39 0372 801740 - C.F. e P.IVA 02362600344 www.net4market.com - info@net4market.com